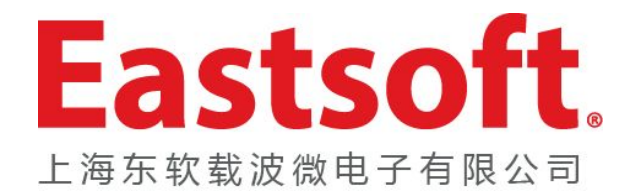

# iDesigner开发平台介绍

日期: 2015.08.20

用芯色的, 育些智时

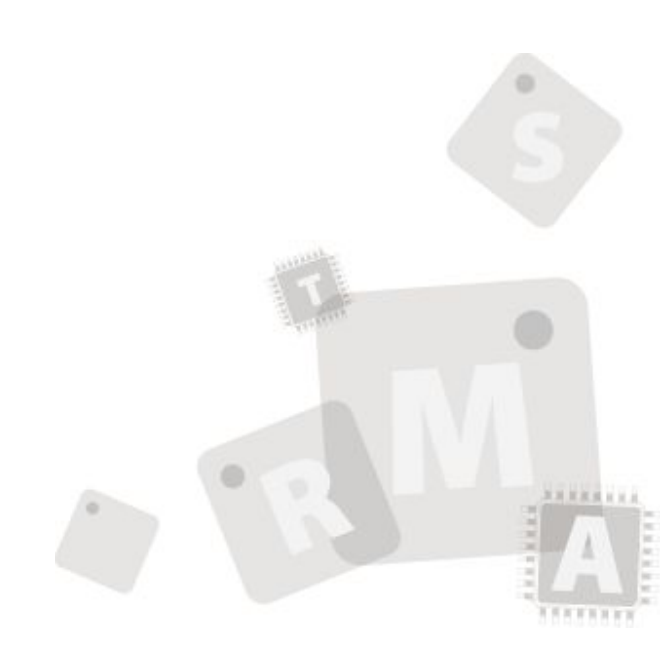

版权所有© 上海东软载波微电子有限公司

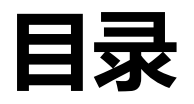

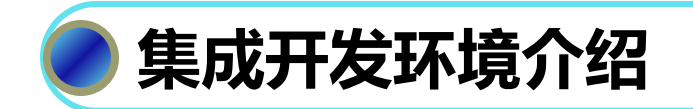

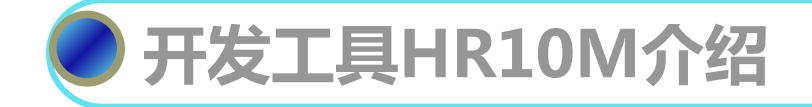

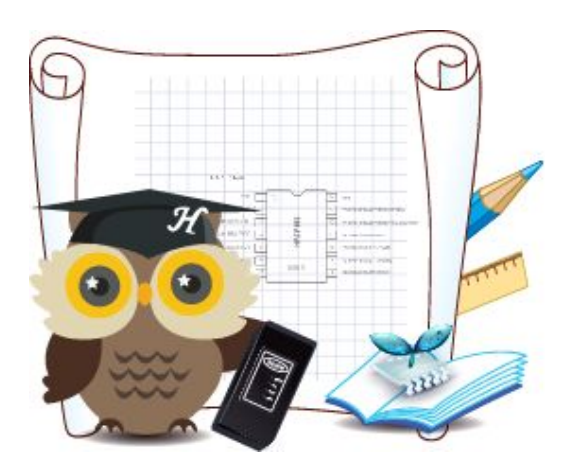

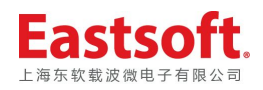

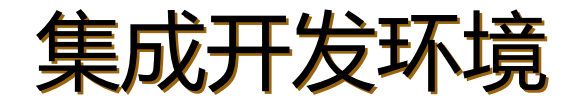

◆iDesigner是上海海尔自主研发的新一代集成开发环境软件。

◆iDesigner集成了动态语言分析器、HRCC编译工具、 HRDebugEngine调试器等工具,致力于为用户提供一套强大、 稳定、易用、高效的嵌入式开发平台。

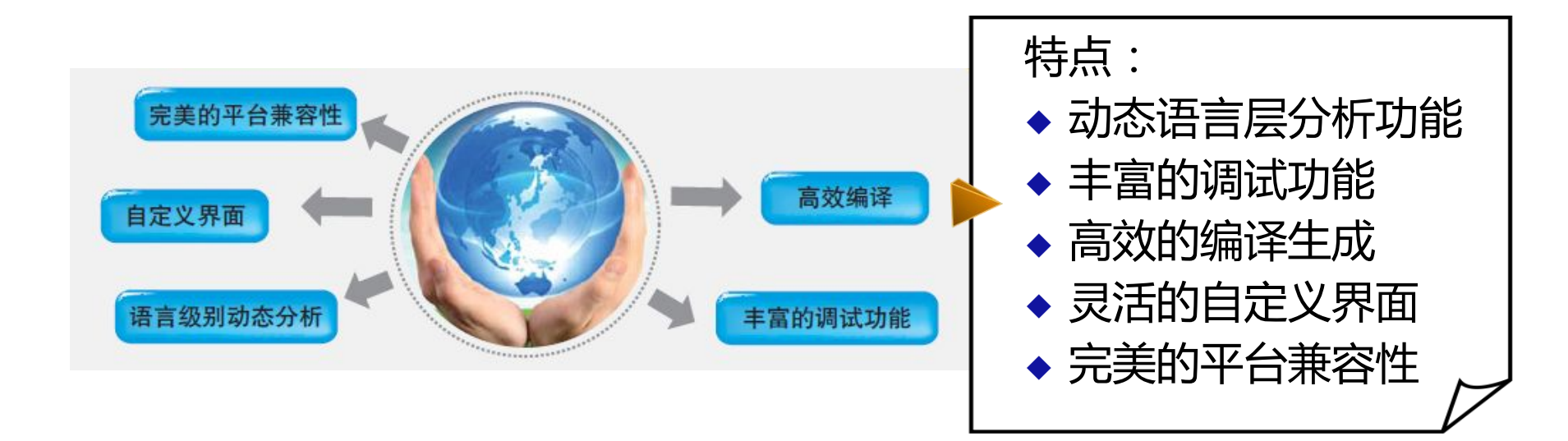

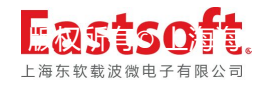

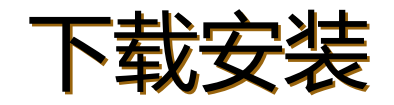

# iDesigner是基于Microsoft Visual Studio Shell 2010进行的二次开发,首次安装需安装运行环境

下载链接: http://www.ichaier.com/list.php?catid=148

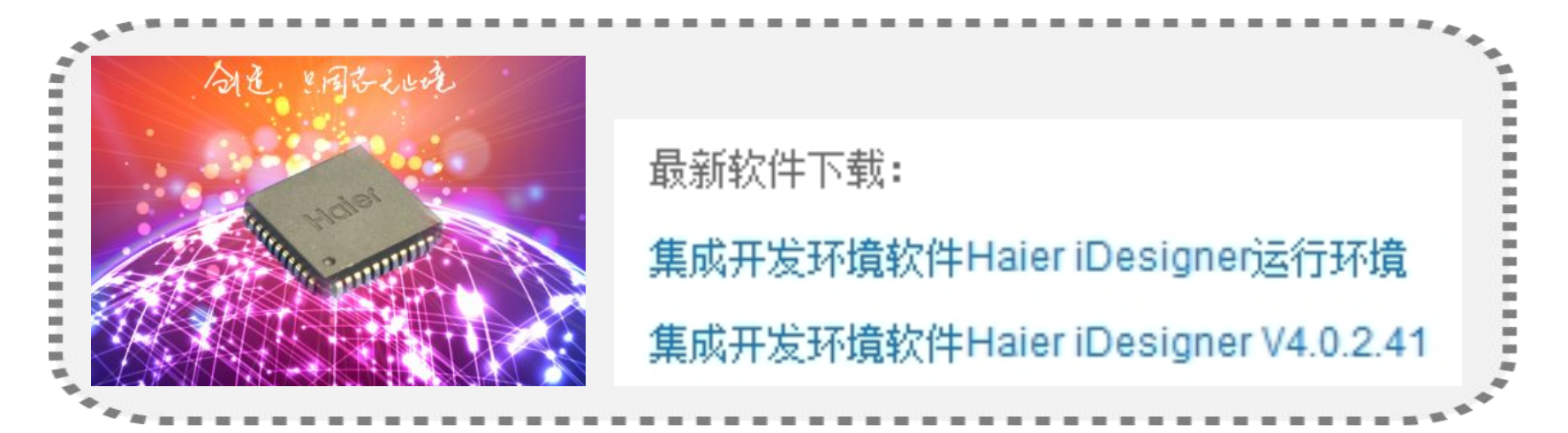

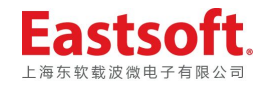

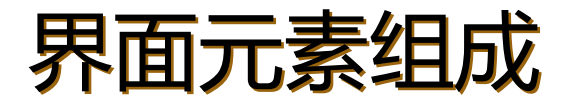

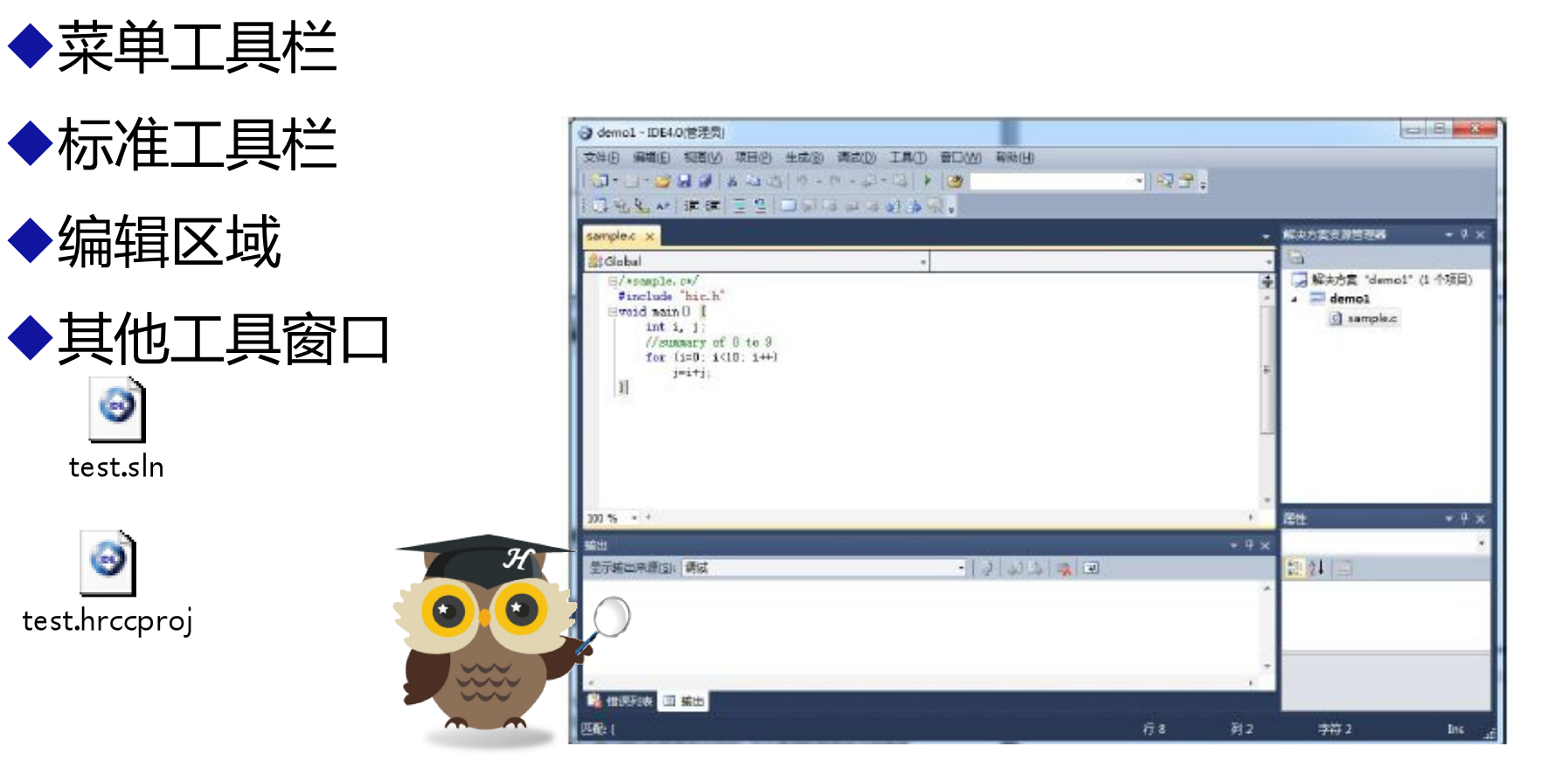

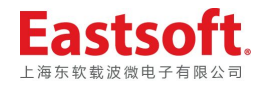

# 新建项目:HRCC项目与HASM项目

| 新建项目              |          |       |                                                      |       |                         | ? x |
|-------------------|----------|-------|------------------------------------------------------|-------|-------------------------|-----|
| 最近的模板             |          | 排序依据: | 「默认值 ▼                                               |       | 搜索已安装的模板                | ٩   |
| 已安装的模板<br>HRIDE   |          | HASM  | HASM Project Application<br>HRCC Project Application | HRIDE | 类型: HRIDE<br>创建一个HRCC项目 |     |
| 名称( <u>N</u> ):   | TestDemo |       |                                                      |       |                         |     |
| 位置(L):            | D:\Demo  |       |                                                      | •     | 浏览( <u>B</u> )          |     |
| 解决方案( <u>S</u> ): | 创建新解决方案  |       |                                                      |       |                         |     |
| 解决方案名称(M):        | TestDemo |       |                                                      |       | ☑ 为解决方案创建目录(D)          |     |
|                   |          |       |                                                      |       | 确定                      | 取消  |

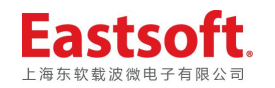

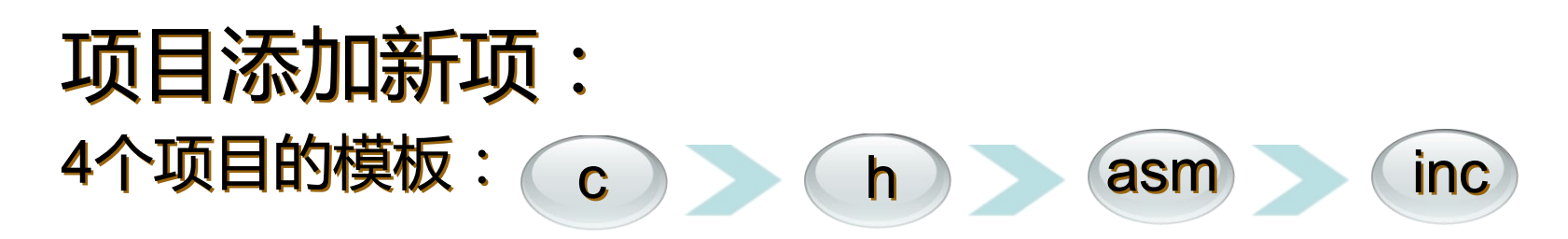

| 添加新项 - TestDemo |                |       |                   |    |  |  |  |  |
|-----------------|----------------|-------|-------------------|----|--|--|--|--|
| 已安装的模板          | 排序依据: 默认值      | •     | 搜索已安装的模板          | Q  |  |  |  |  |
| HRIDE           | h C头文件         | HRIDE | 类型: HRIDE<br>C头文件 |    |  |  |  |  |
|                 | C C源文件         | HRIDE |                   |    |  |  |  |  |
|                 | Inc 汇编头文件      | HRIDE |                   |    |  |  |  |  |
|                 | <b>a</b> 汇编源文件 | HRIDE |                   |    |  |  |  |  |
|                 |                |       |                   |    |  |  |  |  |
|                 |                |       |                   |    |  |  |  |  |
|                 |                |       |                   |    |  |  |  |  |
|                 |                |       |                   |    |  |  |  |  |
|                 |                |       |                   |    |  |  |  |  |
| 名称(N): Module   | =1.h           | _     |                   |    |  |  |  |  |
|                 |                |       | 添加(A)             | 取消 |  |  |  |  |

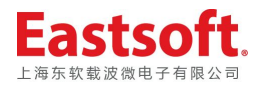

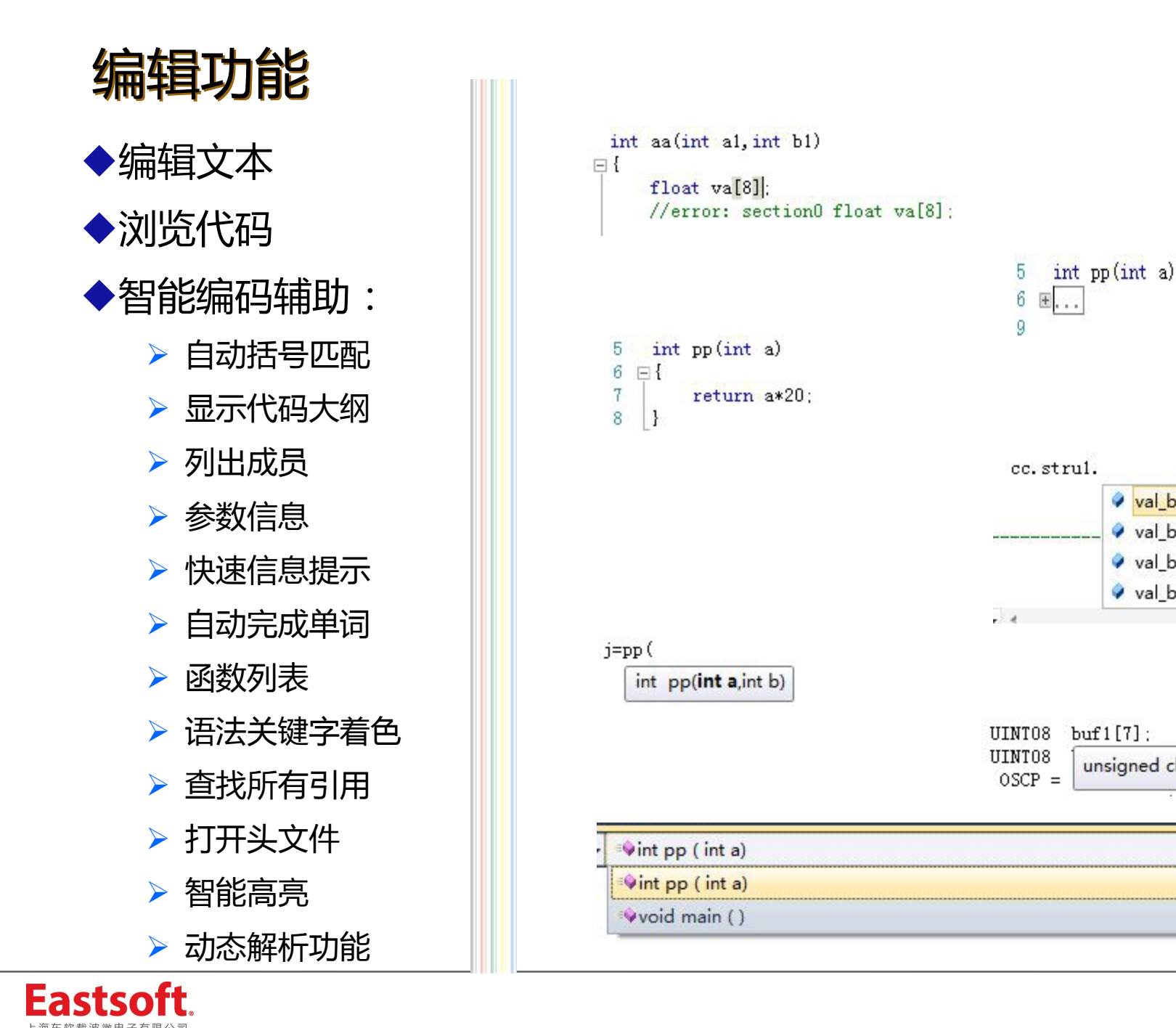

✓ val\_b0

val\_b1

val b2

val b3

unsigned char buf1[]

enc

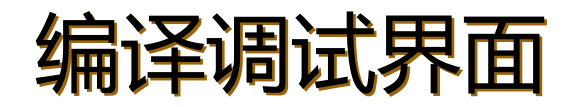

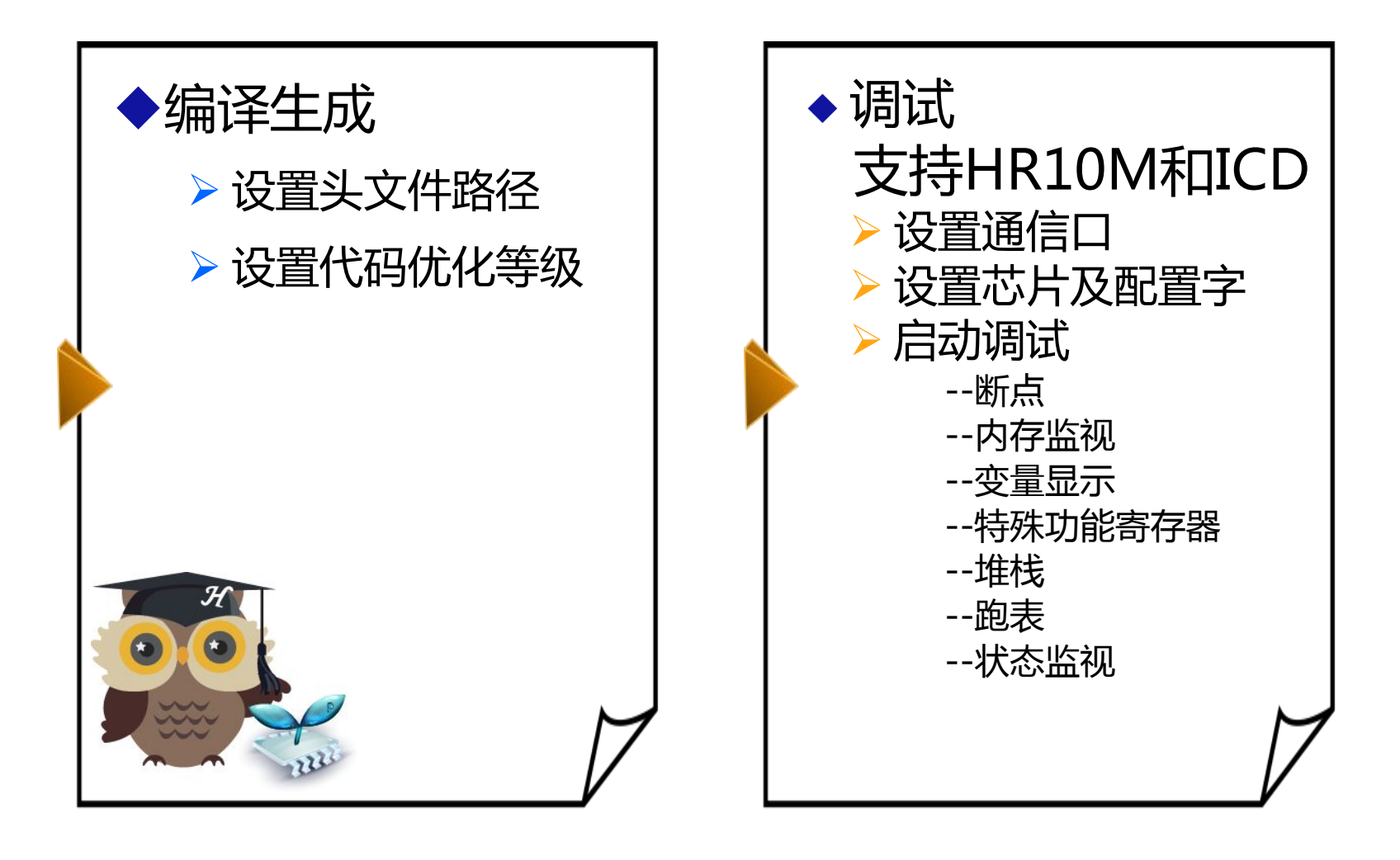

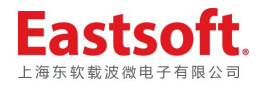

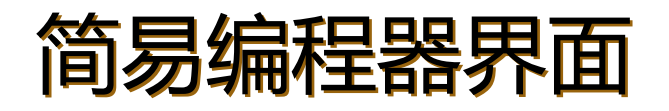

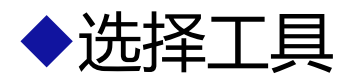

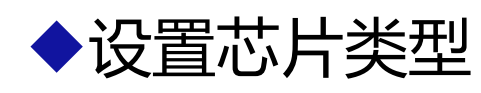

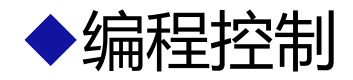

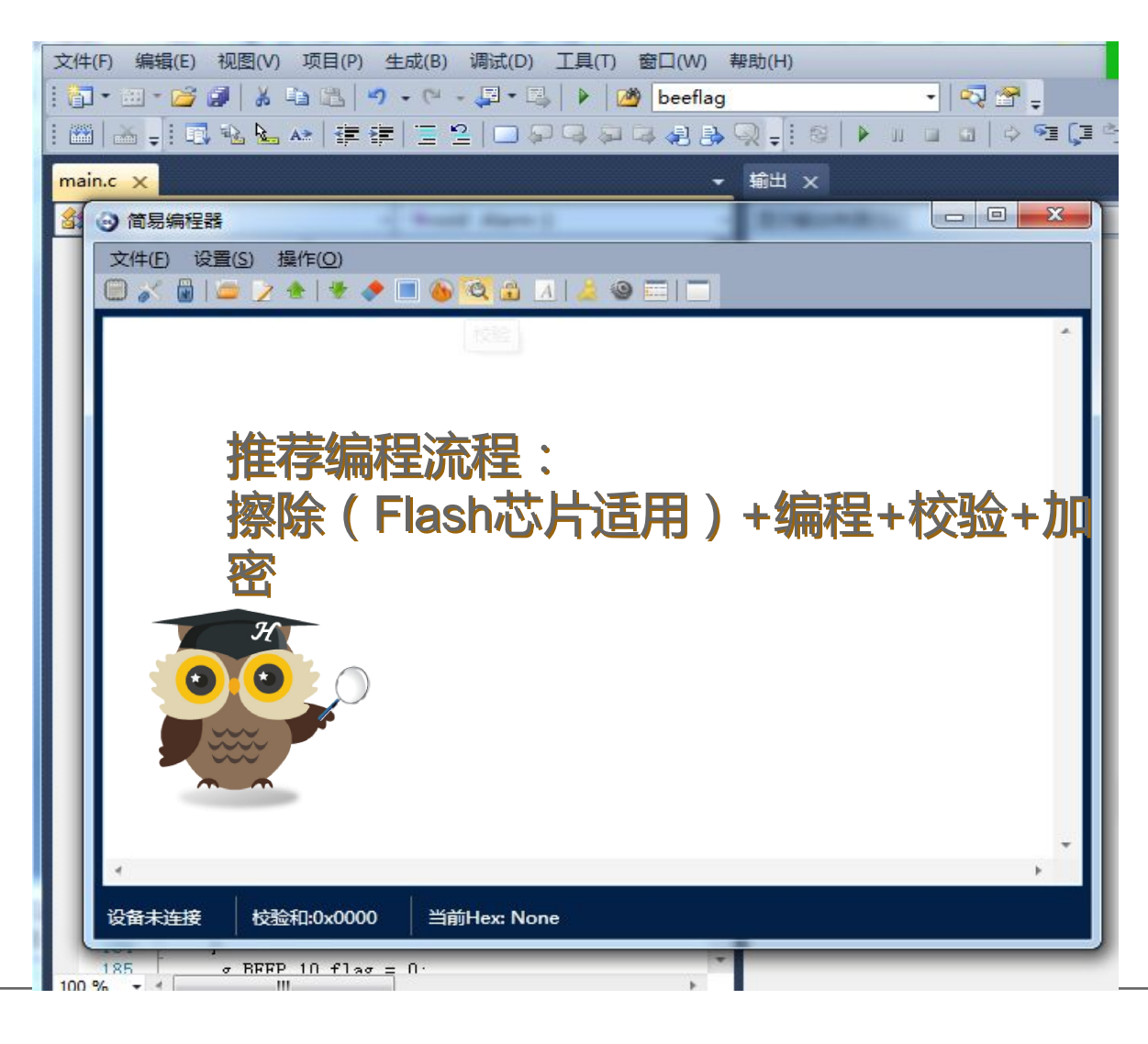

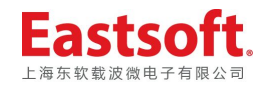

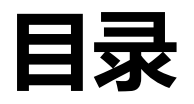

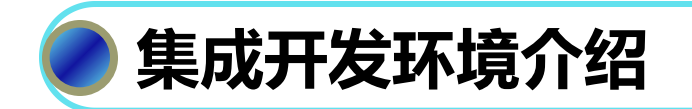

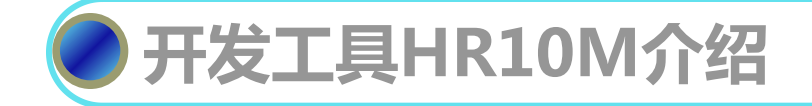

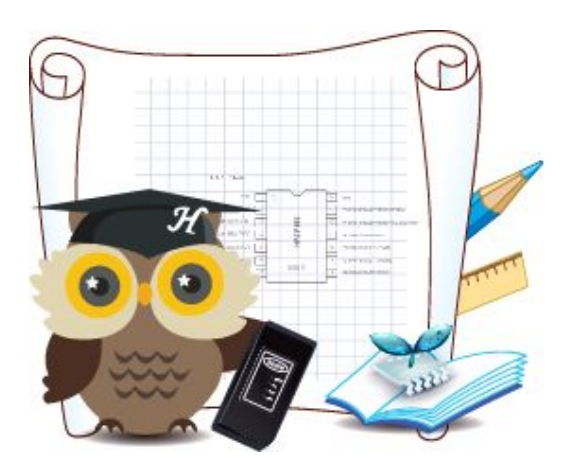

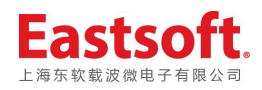

# 开发工具HR10M

◆针对五线制(Mrst、VDD、GND、SDA、SCK) 编程、调试的芯片而开发的一款集成开发工具。 ◆USB供电,调试电压可选:5V、3.3V、3V

◆可编程、可调试于一体

◆支持联机序列号编程

◆编程仅限于研发或小批量生产使用

◆量产请使用Haier的HR50S全驱动编程器或第三方编程器

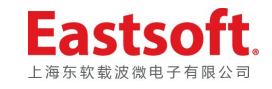

# 开发工具HR10M的组成

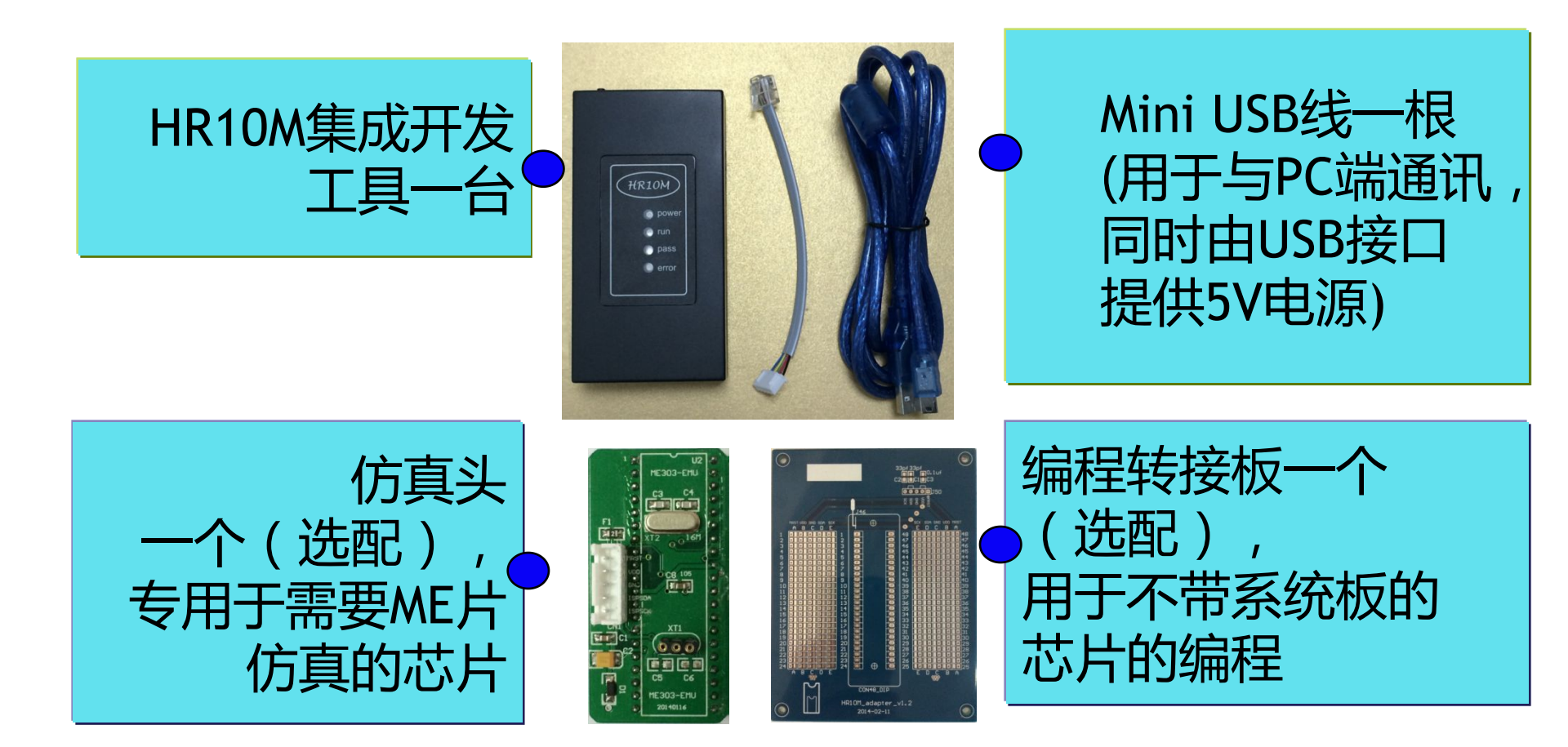

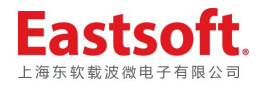

# 开发工具HR10M

- ◆目前支持的编程芯片:
  - ▶OTP芯片:
    - HR6P58L、60HL、61L;
    - HR7P155、156、159、160、164L、166、167
  - ▶ Flash芯片:
- HR7P90/1/2、171、187、192、193、194、195、196、169、201
  ◆目前支持的调试芯片:
  - ▶OTP芯片:
    - HR6P61 、 HR7P155、156、159、160、164L、166、167
  - ▶ Flash芯片:同编程芯片

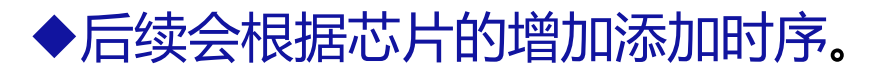

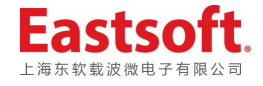

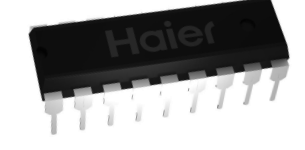

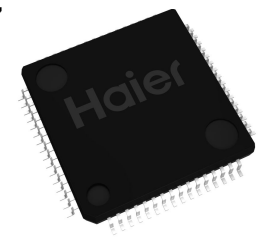

# 开发工具HR10M调试

## ◆OTP芯片调试:

▶使用仿真头ME303

ME303支持:HR7P159/160/164/155/156/166/167/HR6P61

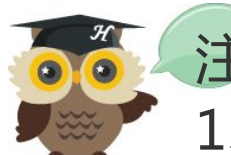

- 1、使用仿真头仿真时调试线不会占用I/O口。
- 2、ME303仿真内部时钟时时钟源是仿真头上的外挂16M晶

振,所以比较精确。

3、仿真芯片采用SRAM作为存储器,所以掉电后原先下载 的程序不能保存,需重新下载。

◆Flash芯片调试:

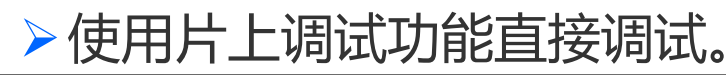

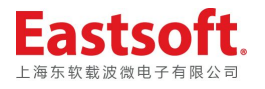

# 开发工具HR10M调试

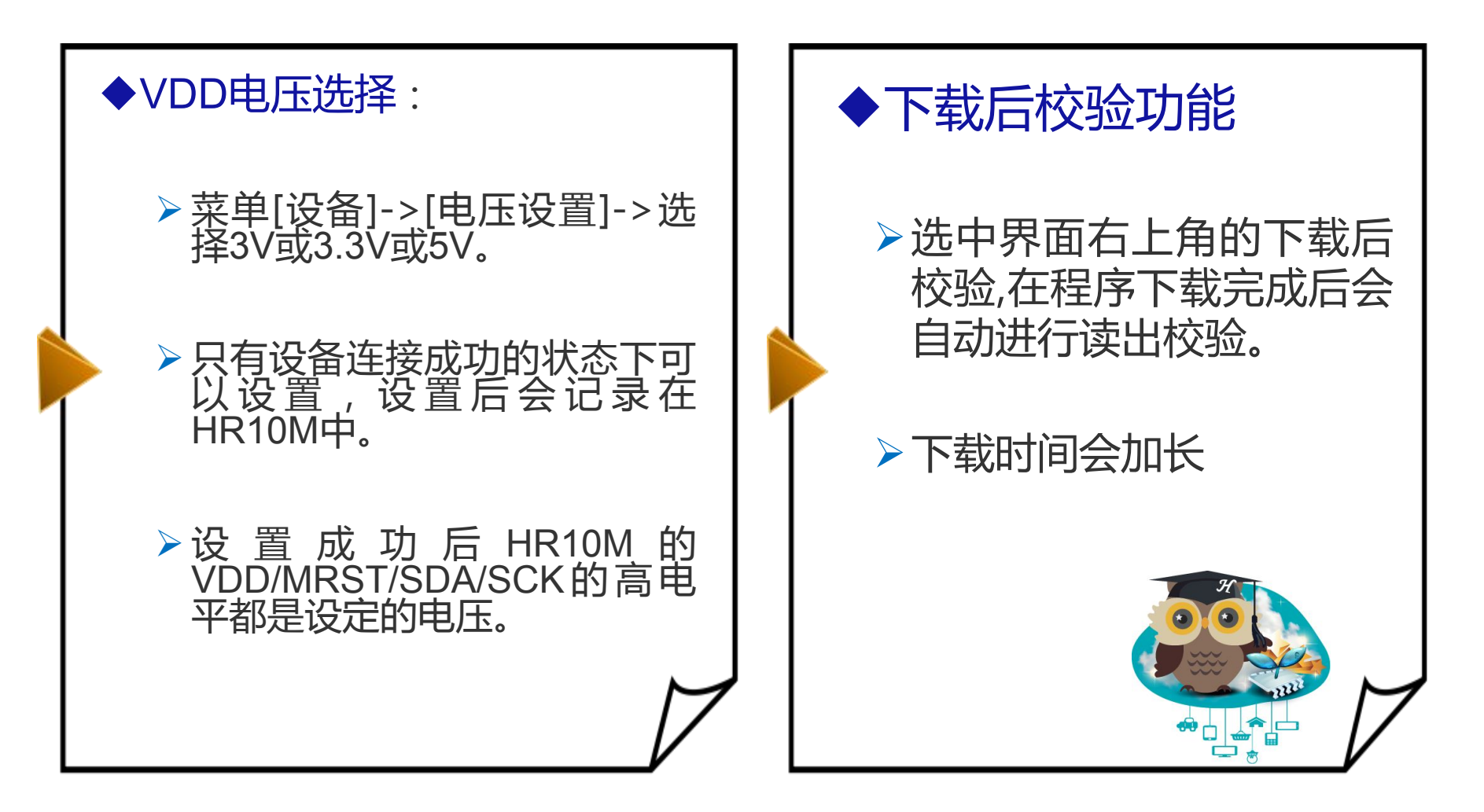

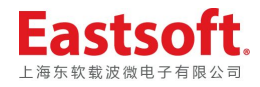

# 开发工具HR10M编程

## OTP芯片编程:

▶因编程时VPP需要加载高压,不 能将芯片焊接到系统板上直接 编程。

需要客户在转接板上进行编程 ,在转接板上需要把ISP的5根 线按Mrst/Vpp、VDD、GND、 SDA、 SCK 依 次 与 芯 片 的 Mrst/Vpp、VDD、GND、SDA 、SCK引脚在锁紧座处的引脚 短接。

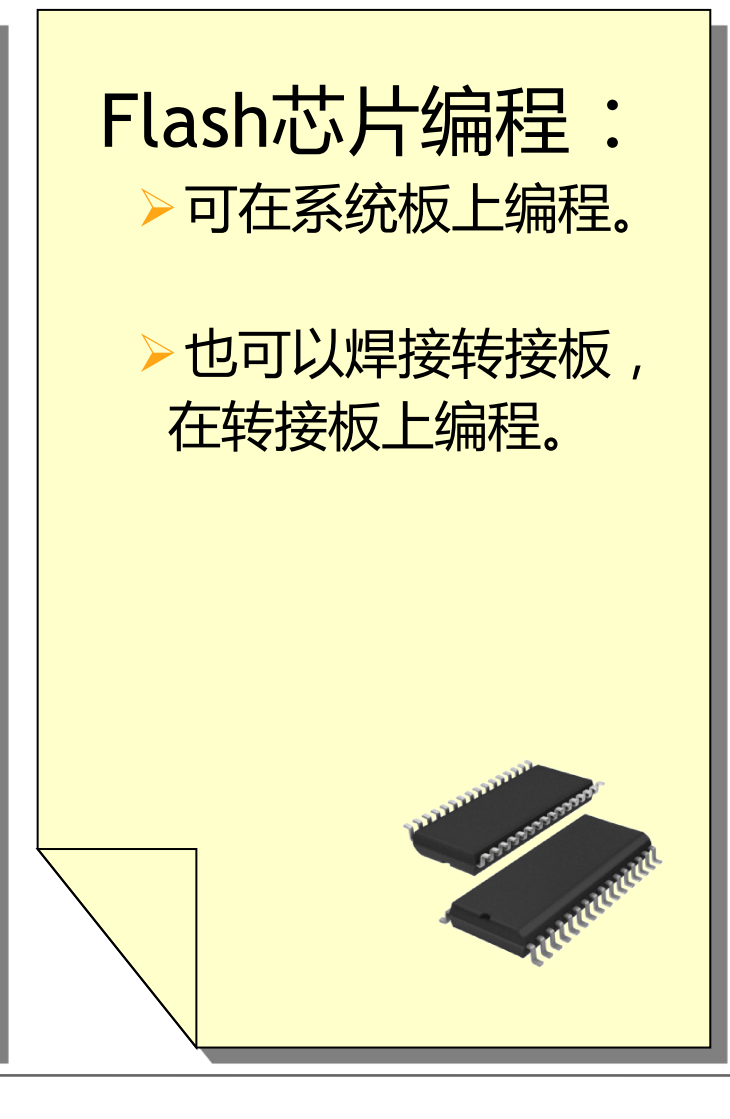

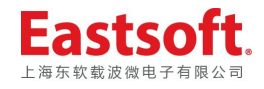

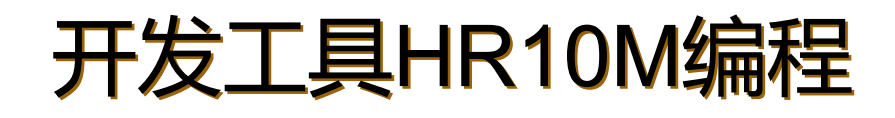

◆可支持联机编程和脱机编程

## 所有的OTP芯片只支持联机编程。

# 所有的<=32Kword程序空间的flash芯片 可联机编程亦可脱机编程。

## 大于32K程序空间的flash芯片只支持联机编程。

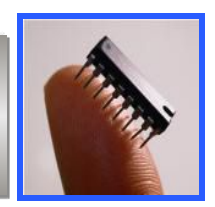

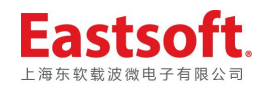

# 开发工具HR10M编程

### 脱机编程人机界面:

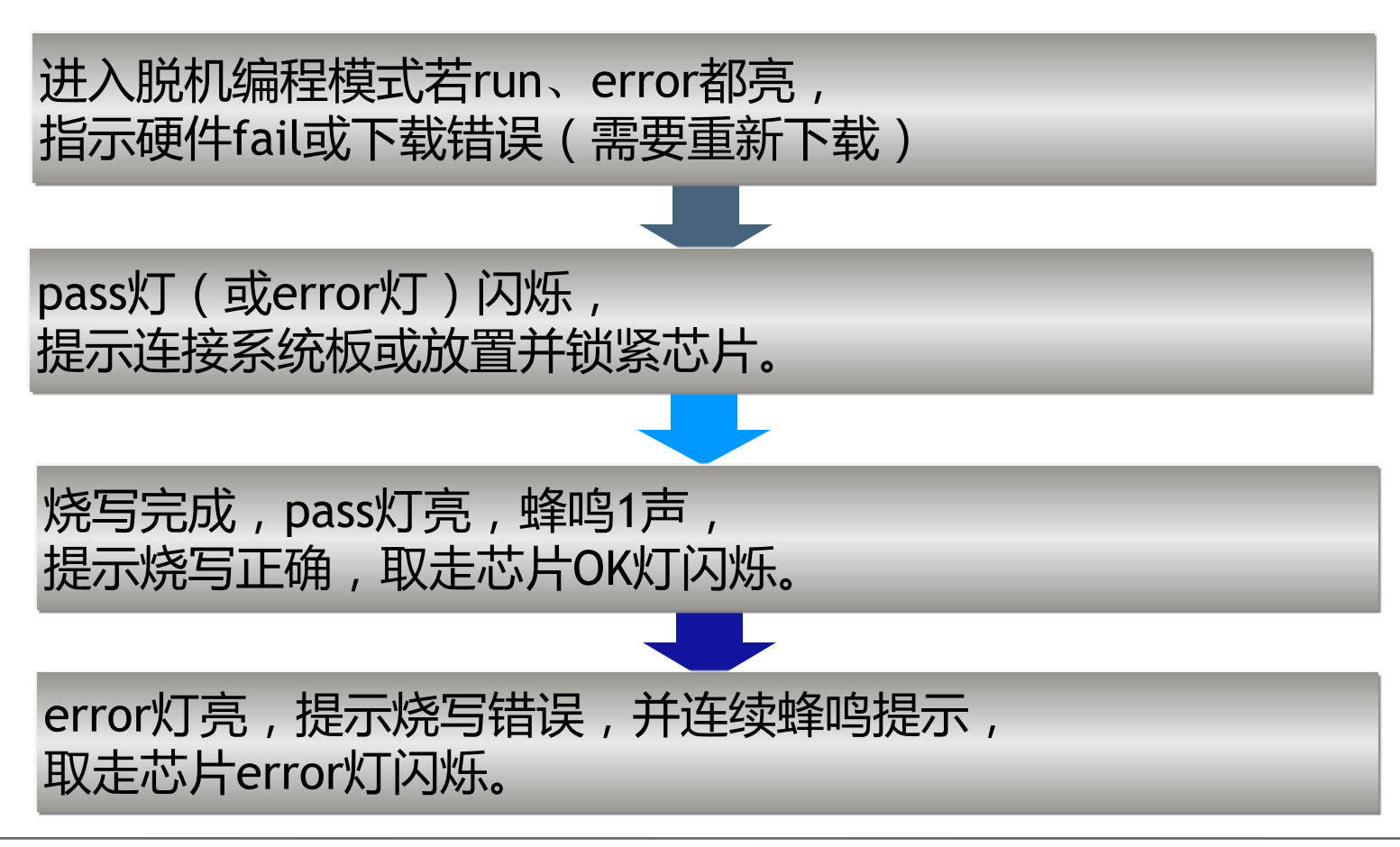

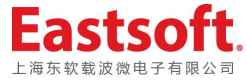

## 开发工具HR10M编程

#### 使用注意事项

#### ISP编程线缆尽量 短,否则容易受 到干扰。

系统板上ISP插座 设计时尽量靠近 待烧写芯片。 HR6P58/60/61/HR 7P164芯片在转接 板上编程时,需要 在编程板的SDA和 SCK线上对地接 33pf电容,以提高 抗干扰能力。

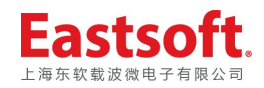

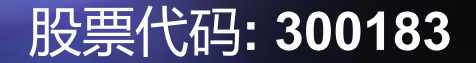

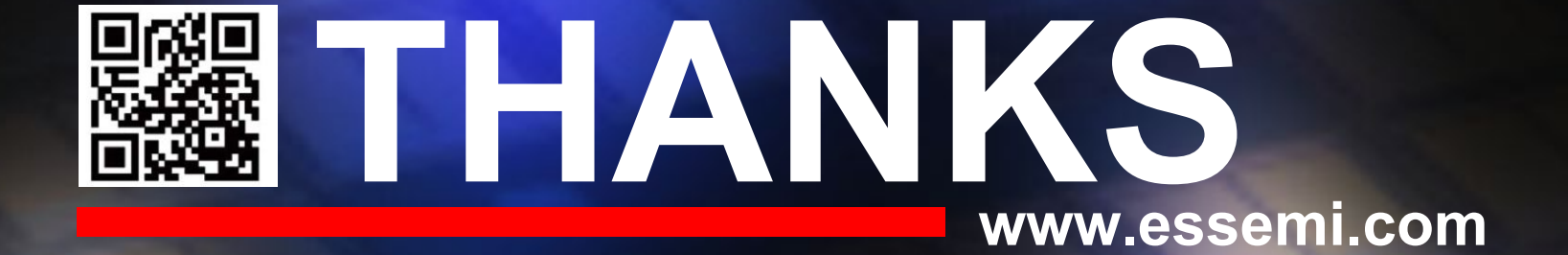

客服热线 : 400-690-5516 Email : sales@essemi.com